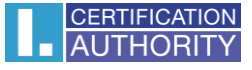

## Příručka pro instalaci ovladačů čtečky Ingenico

 datum vytvoření:
 06.08.2018

 verze:
 1.0

 počet stran:
 7

Po prvotním připojení čtečky Ingenico do USB slotu, je potřeba nainstalovat správné ovladače. Při instalaci ovladačů doporučuji nepřipojovat k pc žádnou jinou čtečku karet. Složku s ovladači je nutné stáhnout do počítače, jelikož v následujících krocích bude potřeba vybrat umístění souboru pro instalaci.

Spustíte tedy **"Správce zařízení"**, zde najdete a rozkliknete možnost **"Čtečky karet Smart Card".** Po rozkliknutí uvidíte dva ovladače Microsoft, oba tyto ovladače, je nutné přeinstalovat.

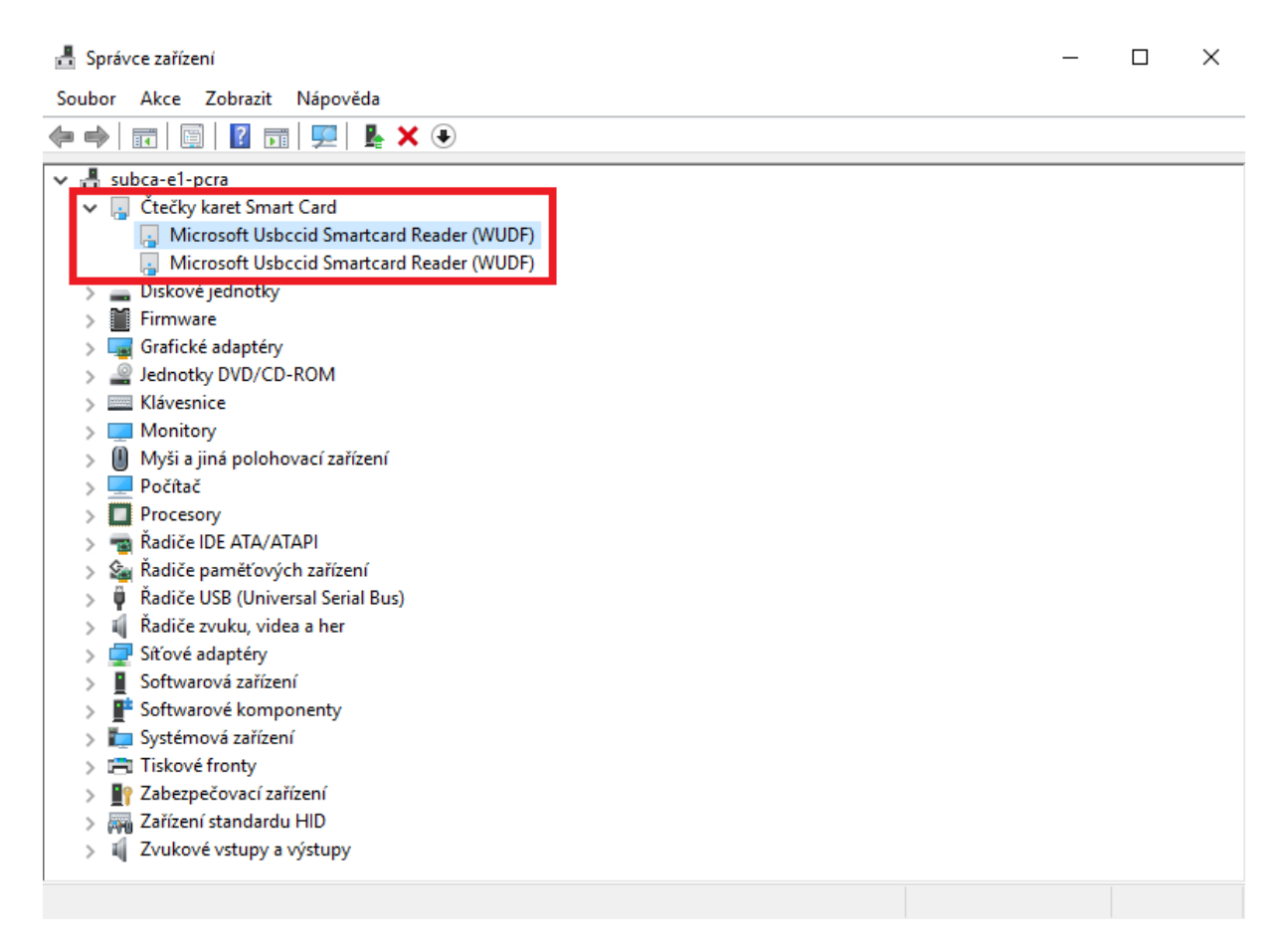

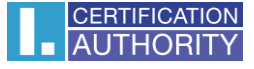

Kliknete na první z ovladačů pravým tlačítkem myši a zvolíte první možnost "Aktualizovat ovladač".

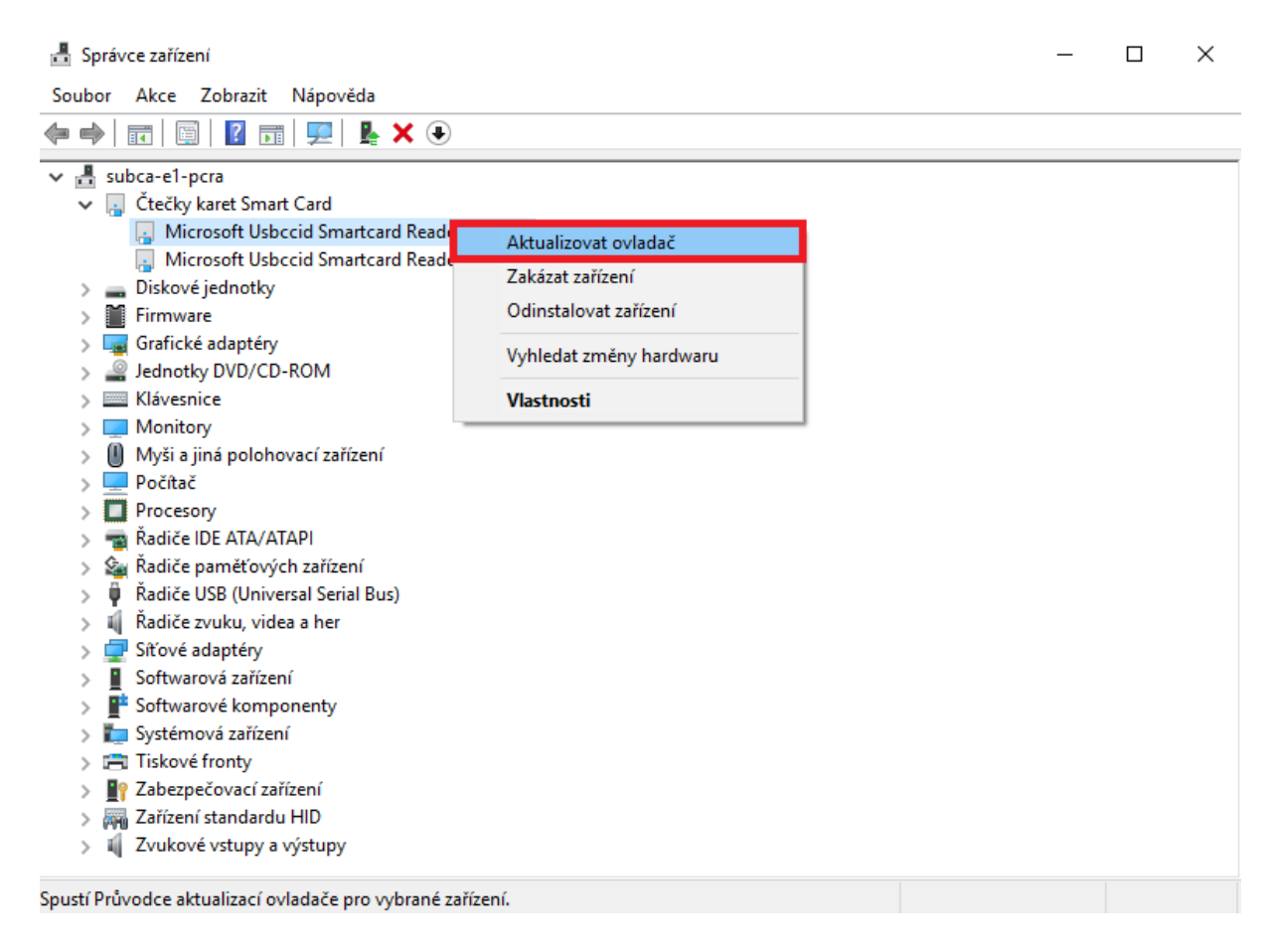

Objeví se Vám okénko s možnostmi jak chcete vyhledat ovladače. Zde kliknete na "Vyhledat ovladač v počítači".

 Aktualizovat ovladače - Microsoft Usbccid Smartcard Reader (WUDF)
 Jak chcete vyhledat ovladače?
 Vyhledat automaticky aktualizovaný software ovladače Windows se pokusí vyhledat nejnovější software ovladače pro dané zařížení v počítači a na internetu, pokud jste tuto funkci nezakázali v nastavení instalace zařížení.
 Vyhledat ovladač v počítači Vyhledejte a nainstalujte software ovladače ručně.

×

 $\times$ 

Zrušit

Х

Dále zvolíte "Vybrat ze seznamu ovladačů dostupných na mém počítači".

Aktualizovat ovladače – Microsoft Usbccid Smartcard Reader (WUDF)

| Vyhledat o | ovladače | na vašem | počítači |
|------------|----------|----------|----------|
|------------|----------|----------|----------|

Vyhledat ovladače v tomto umístění:

|                    | ~ | Procházet |
|--------------------|---|-----------|
| ✓ Včetně podsložek |   |           |

→ Vybrat ze seznamu ovladačů dostupných na mém počítači Tento seznam zobrazí dostupné ovladače kompatibilní se zařízením a všechny ovladače ve stejné kategorii jako zařízení.

Další

V dalším kroku kliknete na tlačítko **"Z disku"**.

🔶 📱 Aktualizovat ovladače – INGENICO iHC Smart Card Terminal

## Vyberte ovladač zařízení, který chcete nainstalovat pro tento hardware.

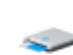

Vyberte výrobce a model hardwarového zařízení a klikněte na tlačítko Další. Pokud máte disk s ovladačem, který chcete nainstalovat, klikněte na tlačítko Z disku.

Zobrazit kompatibilní hardware

| Model                                             |         |
|---------------------------------------------------|---------|
| 🔄 Čtečka čipových karet Microsoft Usbccid (UMDF2) |         |
| 🔄 INGENICO iHC Smart Card Terminal                |         |
| 🔄 INGENICO iHC Smart Card Terminal                |         |
| 🖳 Microsoft Usbccid Smartcard Reader (WUDF)       |         |
|                                                   |         |
| 📺 🛛 Tento ovladač je digitálně podepsán.          | Z disku |
| Proč je podepisování ovladačů důležité?           |         |
|                                                   |         |

Zrušit

Další

V okénku Instalace z disku kliknete na "Procházet".

| Instalace | z disku                                                                             | ×            |
|-----------|-------------------------------------------------------------------------------------|--------------|
| <li></li> | Vložte instalační disk od výrobce a ujistěte se, že je<br>vybrána správná jednotka. | OK<br>Zrušit |
|           | Zdroj kopírovaných souborů od výrobce:                                              | Procházet    |

Zde vyberete cestu ke složce s ovladačem čtečky, zvolíte soubor "xccid3wdm" a dáte "Otevřít".

|                                    |                                                    |                                                                        | ×                                                                                                    |
|------------------------------------|----------------------------------------------------|------------------------------------------------------------------------|----------------------------------------------------------------------------------------------------|
| Setup_Ingeni                       | co_CCID_Driver_3.0.0.7 ~                           | G 🤌 📂 🛄 -                                                              |                                                                                                    |
| Název<br>amd64<br>x86<br>Sccid3wdm | ^                                                  | Datum změny<br>06.08.2019 13:24<br>06.08.2019 13:24<br>11.06.2019 9:06 | Typ<br>Složka sou<br>Složka sou<br>Instalační                                                                                                    |
|                                    |                                                    |                                                                        |                                                                                                    |
| <                                  |                                                    |                                                                        | >                                                                                                    |
| Název souboru:<br>Soubory typu:    | xccid3wdm<br>Instalační informace (*.inf)          | ~                                                                      | Otevřít<br>Zrušit                                                                                                    |
|                                    | Setup_Ingeni<br>Název<br>amd64<br>x86<br>xccid3wdm | Soubory typu: Instalační informace (*.inf)                             | Setup_Ingenico_CCID_Driver_3.0.0.7   Název   amd64   x86   06.08.2019 13:24   06.08.2019 13:24   06.08.2019 13:24   06.08.2019 9:06     11.06.2019 9:06     Název souboru:   xccid3wdm     Název souboru:   xccid3wdm     Soubory typu:     Instalační informace (*.inf) |

V následujícím okně potvrdíte cestu souboru tlačítkem "OK".

| Instalace | z disku                                                                                  | ×            |
|-----------|------------------------------------------------------------------------------------------|--------------|
|           | Vložte instalační disk od výrobce a ujistěte se, že je<br>vybrána správná jednotka.      | OK<br>Zrušit |
|           | Zdroj kopírovaných souborů od výrobce:<br>C:\Users\PeJa-NB\Desktop\Setup_Ingenico_CCII ~ | Procházet    |

Poté jen kliknete na tlačítko **"Další"** a počkáte až se ovladač nainstaluje.

 $\times$ 

Aktualizovat ovladače – INGENICO iHC Smart Card Terminal

## Vyberte ovladač zařízení, který chcete nainstalovat pro tento hardware.

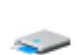

Vyberte výrobce a model hardwarového zařízení a klikněte na tlačítko Další. Pokud máte disk s ovladačem, který chcete nainstalovat, klikněte na tlačítko Z disku.

## 🗹 Zobrazit kompatibilní hardware

| Model                                                                               |              |
|-------------------------------------------------------------------------------------|--------------|
| Tento ovladač je digitálně podepsán. <u>Proč je podepisování ovladačů důležité?</u> | Z disku      |
|                                                                                     | Další Zrušit |

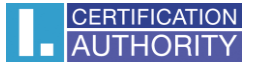

Stejným způsobem nainstalujete ovladač i pro druhý slot čtečky.

Po dokončení těchto kroků můžete ověřit zda se ovladače nainstalovali správně opět ve Správci zařízení, viz obrázek níže.

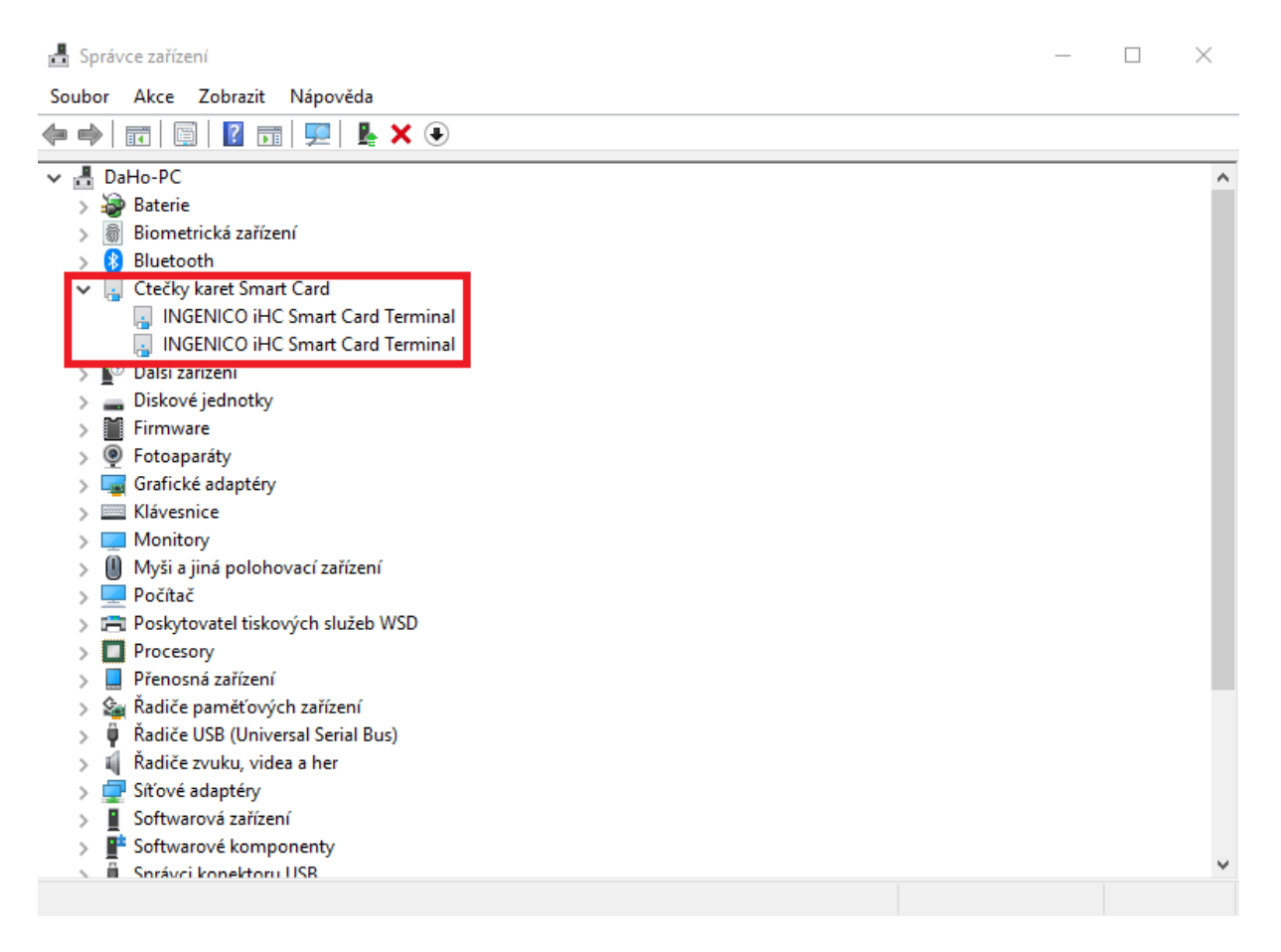